## Allgemeine Anweisungen für Allegion-Anbieter zum Abschluss von 8Ds in

## Prism

Beim Anmelden werden dieser Bildschirm und nur die 8Ds angezeigt, für die Sie Teammitglied sind.

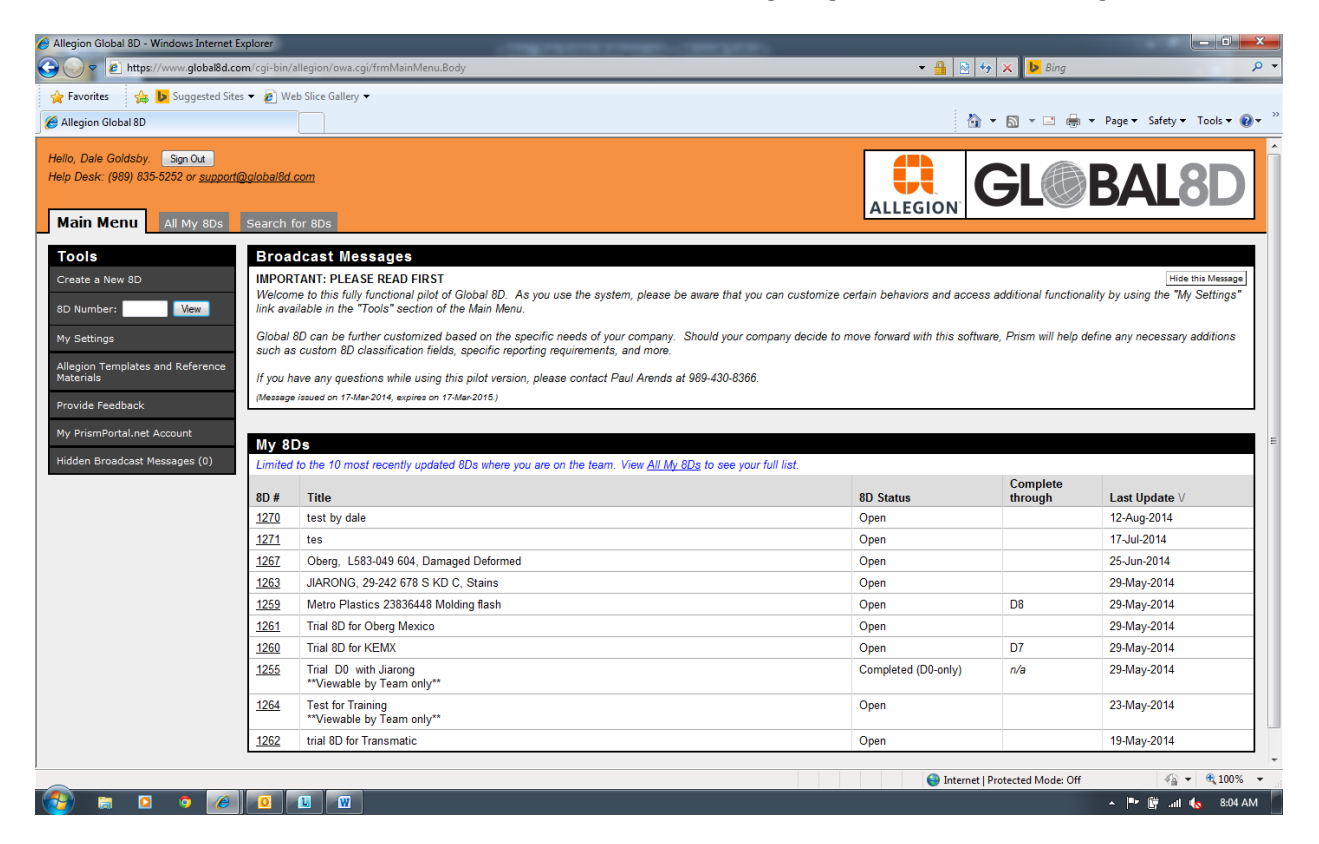

Nur bei DO: Die E-Mail, die der Anbieter erhält, ist mit folgendem Hinweis im oberen Bereich versehen

Dieses 8D nur für D0 weist auf einen Fehler in den Teilen hin, die Allegion geliefert wurden. Alle Materialien in der Lieferlinie an Allegion müssen kontrolliert und diese Kontrolle bestätigt werden. Diese Kontrolle und Überprüfung sollte nachfolgend dokumentiert werden. Sobald die Kontrolle abgeschlossen und überprüft wurde, sind keine weiteren Korrekturen mehr erforderlich.

Anbieter müssen Bestände betriebsintern kontrollieren, nach Bedarf sortieren und korrigieren und dies in den Anhängen des D0 dokumentjeren. Nach Abschluss der Kontrolle und Dokumentation können Sie über die Funktion "Email Team" (ErMail an Team senden) Allegion benachrichtigen.

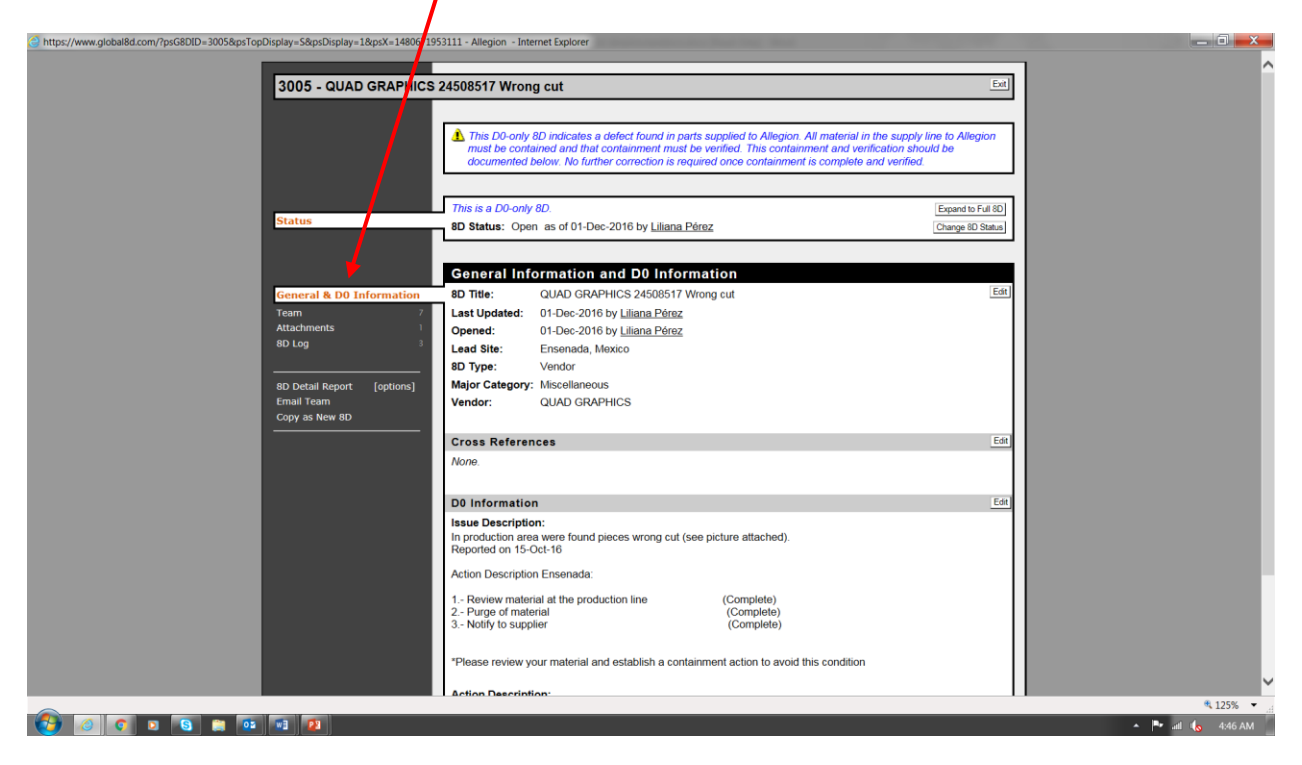

## 8D

Für vollständige 8Ds gilt das Folgende:

- Allegion muss D0, D1 und D2 innerhalb von 2 Geschäftstagen nach Öffnung des 8D abschließen.
- Der Lieferant muss bei jedem Schritt von D3 bis D8 Details hinzufügen. Das Verfahren muss innerhalb von 60 Tagen nach Abschluss von D2 abgeschlossen werden.
  - Bilder, PDF-Dateien, Word, Excel usw. können dem System als Anhang beigefügt werden.
- Nach Abschluss jedes Schrittes muss der Anbieter den Schritt im 8D schließen.
- Nachfolgend finden Sie Anweisungen zum Schließen eines Schrittes und Fortfahren im 8D

| Allegion Global 8D: 8D #2107 - Internet Explorer                                                                                                    | Klicken Sie auf "Cha<br>Status" (D-Schritt-Si                                                                                                    | nge D-St<br>tatus änd                | ep<br>lern)                                         |                          | _                                              |                              |
|----------------------------------------------------------------------------------------------------|----------------------------------------------------------------------------------------------------|--------------------------------------|-----------------------------------------------------|--------------------------|------------------------------------------------|------------------------------|
| 2107 - ADVANCED, A700-05                                                                                                    | 7, DIMENSIONAL                                                                                                    |                                      |                                                     |                          |                                                | Exit                         |
| Status<br>Target Dates 0                                                                                                    | BD Status: Open a<br>D-Step Status: Complete through D8 a                                                                                                    | s of 18-Jan-2016<br>s of 02-Jun-2016 | 6 by <u>Alan Morale</u><br>6 by <u>Paul Ekstror</u> | <u>s</u><br>n            | Change D                                       | ge 8D Status<br>-Step Status |
| General Information<br>D0 - Symptom & Response 0<br>D1 - Team 7<br>D2 - Problem 1<br>D3 - Containment                                                                                                    | D3 - Develop Interim Contai<br>Interim Containment Actions (ICA<br>Parts are being labeled as is and all<br>parts being labeled at customer Parts<br>with deformity are being sorted | Verified<br>27-Apr-2016              | ions<br>Implemented<br>31-Mar-2016                  | Validated<br>30-May-2016 | Add an Interim Conta<br>Removed<br>30-May-2016 | View/Edit                    |
| D4 - Cause & Escape     4       D5 - Define Correction     2       D6 - Implement Correction     2       D7 - Prevent Recurrence     2       D8 - Recognition     1       Attachments     7       Assignments     0       8D Log     12 | Attachments<br>None.                                                                                                    |                                      |                                                     |                          |                                                | Edit                         |
| 8D Detail Report [options]<br>Email Team<br>Copy as New 8D                                                                                                    |                                                                                                    |                                      |                                                     |                          |                                                |                              |

Verwenden Sie das Dropdownmenü, um den Schrittstatus zu ändern

| n Global 8D: 8D #2450 - Internet Explorer<br>//www.global8d.com/cgi-bin/allegion/owa.cgi/ | ffrmDStepStatusChange.Body3                                                                                                    | psG8DID=2450&;psX=20160614101844  |  |
|-------------------------------------------------------------------------------------------|----------------------------------------------------------------------------------------------------|-----------------------------------|--|
| Current D-Step Status:<br>New D-Step Status:<br>Comments:<br>These will be included in t  | Complete through D4<br>Advance to:<br>Complete through D5<br>Complete through D6<br>Complete through D7<br>Complete through D8<br>Revert to:<br>Complete through D3<br>Complete through D3 | nd cannot be edited once saved.   |  |
| Display the Log Entry I                                                                   | D2 not yet complete                                                                                                    | tail Report.<br>am and/or others. |  |
| Klicken Sie auf "Sav<br>und Zurück)                                                       | ve and Returr                                                                                                    | n" (Speichern                     |  |

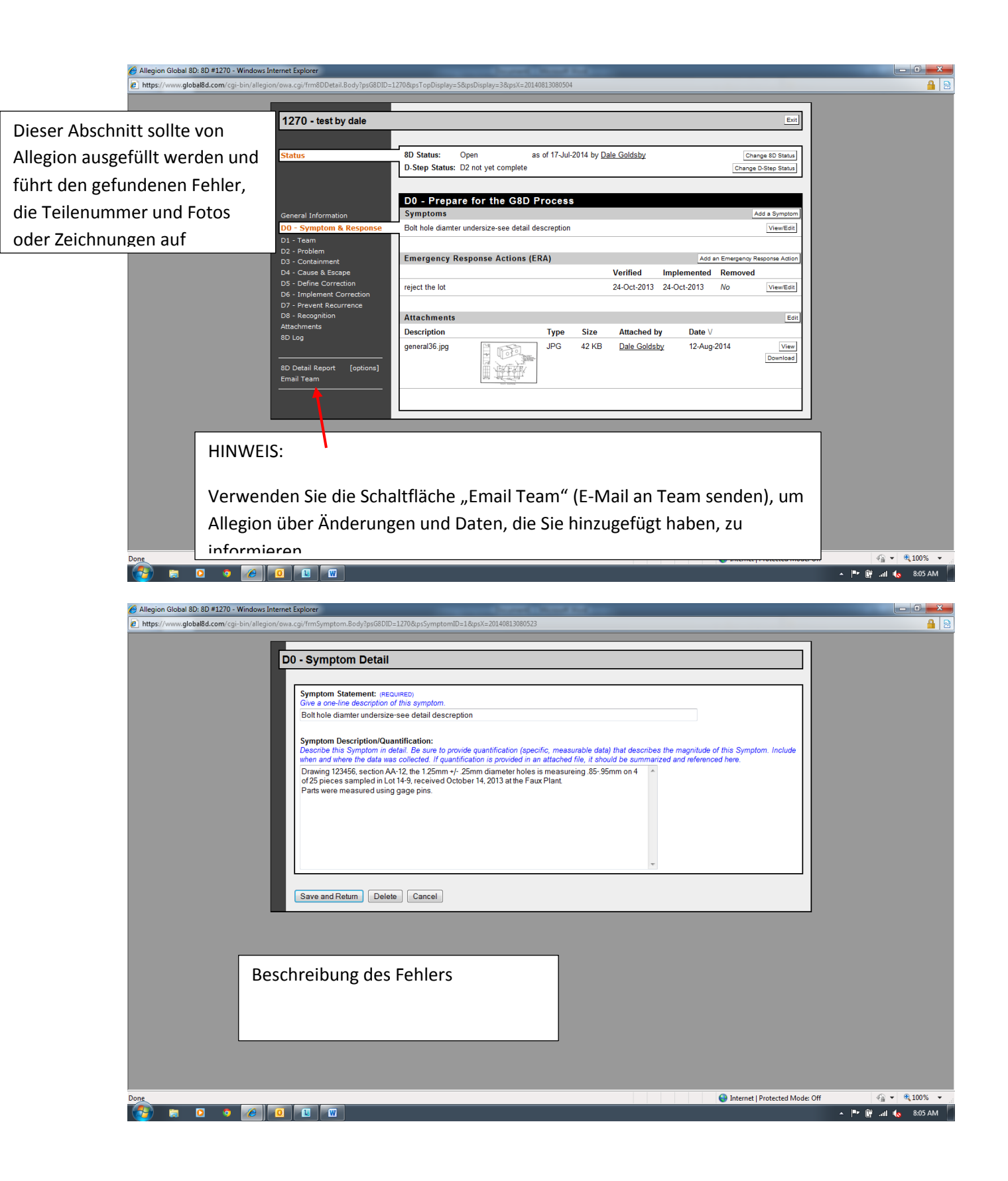

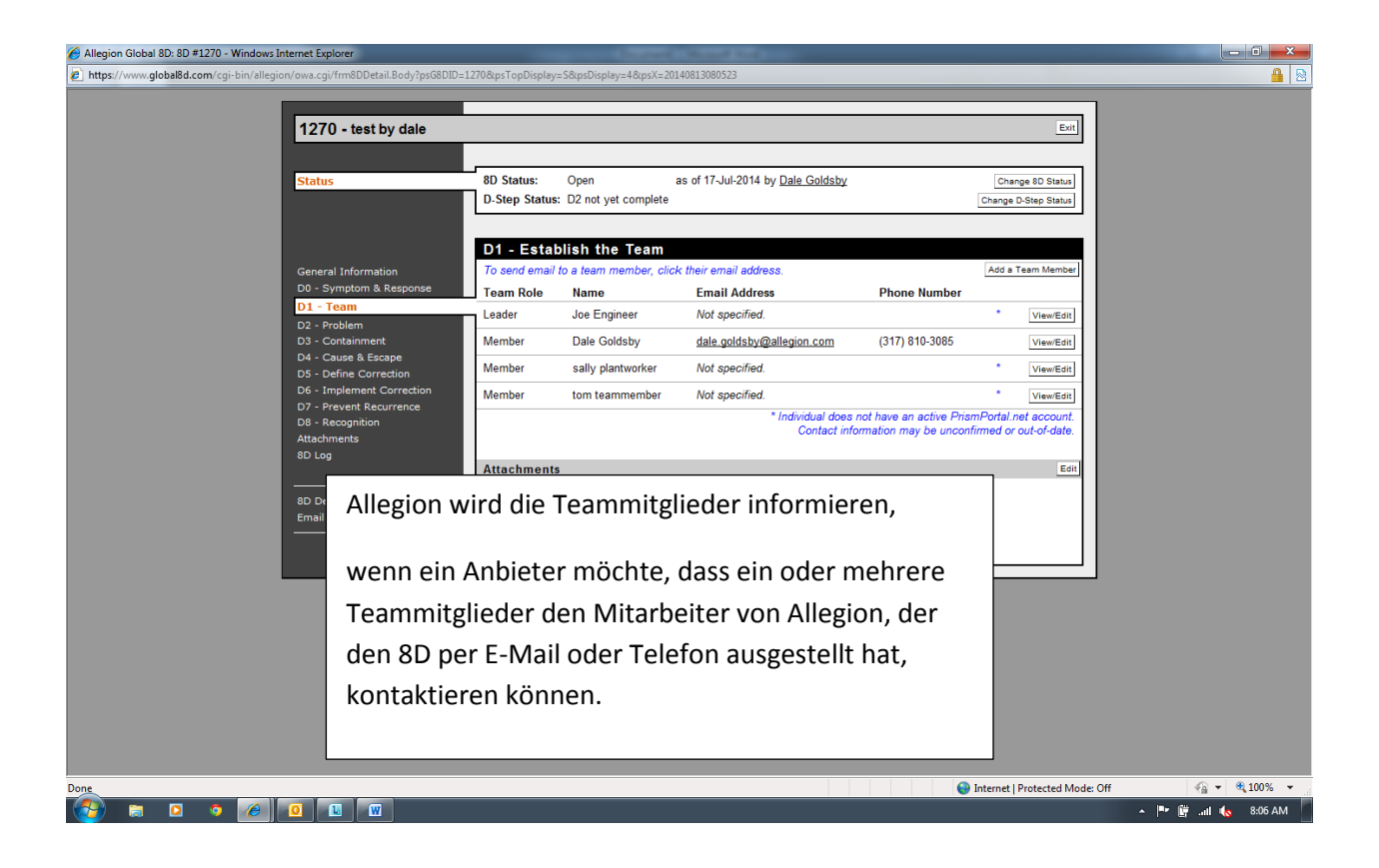

| Allegion Global 8D: 8D #1270 - Windows Internet Explorer                                                                                                    | wG8DD-17708/w7TwD7uclau-58/wyDicelau-58/wyY-20140812080603                                                                                                    |                      |
|----------------------------------------------------------------------------------------------------|----------------------------------------------------------------------------------------------------|----------------------|
| 1270 - test by date                                                                                                    | 99000-11-004/19000001-204/201000000000000000000000000000000000                                                                                                    |                      |
| Status                                                                                                    | 8D Status:         Open         as of 17-Jul-2014 by <u>Dale Goldsby</u> Change 8D Status           D-Step Status:         D2 not yet complete         Change D-Step Status                                                                                                    |                      |
| General Information<br>D0 - Symptom & Respons<br>D1 - Team<br>D2 - Problem<br>D3 - Containment<br>D4 - Cause & Soape<br>D5 - Define Correction<br>D6 - Implement Correction<br>D6 - Implement Correction | Problem Statement: East<br>1.25mm hole is oversize,<br>Problem Description:<br>Drawing 123456, section AA-12, the 1.25mm +/25mm diameter holes is measureing .8095mm on 4 of 25 pieces<br>sampled in Lot 14-9, received October 14, 2013 at the Faux Plant.<br>Parts were measured using gage pins.<br>1000 parts on hold pending certification from vendor |                      |
| D7 - Prévert Accurence<br>D6 - Recognition<br>Attachments<br>8D Log<br>8D Detail Report [opti<br>Email Team                                                                                              | Attachments     Edit       Description     Type     Size     Attached by     Date V       Warehouse Floor Signals WEB.jpg     JPG     102 KB     Dale Goldsby     12-Aug-2014     View       Downloase     Vor vor vor vor vor vor vor vor vor vor v                                                                                                    |                      |
|                                                                                                    |                                                                                                    |                      |
|                                                                                                    | Allegion wird D2, die detaillierte Beschreibung,                                                                                                    |                      |
|                                                                                                    | ausfüllen und innerhalb von 2 Geschäftstagen nach                                                                                                    |                      |
|                                                                                                    | Ausstellung des 8D mit D3 fortfahren.                                                                                                    |                      |
| Done                                                                                                    | Internet   Protected Mode: Off                                                                                                    | √                    |
| 🚱 🛱 🖸 🍳 🖉 🔟 🖤                                                                                                    |                                                                                                    | 🔺 🏴 🛱 .atl 🍖 8:07 AM |

| 🟉 Allegion Global 8D: 8D #1270 - Windows Internet Explorer                                                                                                    | Company of Control of Control of |                     |
|----------------------------------------------------------------------------------------------------|----------------------------------------------------------------------------------------------------|---------------------|
| https://www.global8d.com/cgi-bin/allegion/owa.cgi/frm8DDetail.Body?psG8DID                                                                                                    | =1270&psTopDisplay=S&psDisplay=6&psX=20140813080700                                                                                                    | 🔒 🧕                 |
| P https://www.global8d.com/cgi-bin/allegion/owa.cg//fm8DDetail.8ody/ps6BDD<br>1270 - test by dale<br>Status           General Information           D0 - Symptom & Response           D1 - Team           D2 - Problem           D3 - Containment           D4 - Course & Eccape           D5 - Define Correction           D6 - Implement Correction           D6 - Implement Correction           D7 - Prevent Recurrence           D8 - Recognition           Attachments           BU Log | Ext BD Status: Open as of 17-Jul-2014 by <u>Dale Goldsby</u> Change 8D Status D. Step Status: D2 not yet complete D3 - Develop Interim Containment Actions Interim Containment Actions (ICA) Add an Interim Containment Actions (ICA) Add an Interim Containment Actions (ICA) Add an Interim Containment Action Verified Implemented Validated Removed ship to offsite warehouse for sort 17-Oct-2013 17-Oct-2013 17-Oct-2013 No ViewEdit Attachments None.                                                                                                    |                     |
| SD Detail Report (options)<br>Email Team                                                                                                    | Kontrollaktivitäten, die vom Anbieter durchgeführt<br>wurden. Details wie Menge und Art sind<br>erforderlich.                                                                                                    |                     |
| Done                                                                                                    | Sector Protected Mode: Off                                                                                                    | √a  ▼  € 100%  ▼    |
|                                                                                                    |                                                                                                    | 🔺 🏴 🛱 all 🍾 8:07 AM |

| Allegion Global 8D: 8D #1270 - Windows Internet Explorer                                                                     | Constanting and the second second                                                              |                                          |                      |
|----------------------------------------------------------------------------------------------------|------------------------------------------------------------------------------------------------|------------------------------------------|----------------------|
| https://www.global8d.com/cgi-bin/allegion/owa.cgi/frm8DDetail.Body?psG8DID=                                                  | 1270&psDisplay=7&psX=20140813080912                                                            |                                          | 🔒 🔒                  |
| 1270 - test by dale                                                                                                    |                                                                                                | Exit                                     |                      |
| Status                                                                                                    | 8D Status: Open as of 17-Jul-2014 by <u>Dale Goldsby</u><br>D-Step Status: D2 not yet complete | Change 8D Status<br>Change D-Step Status |                      |
| General Information<br>D0 - Symptom & Response                                                                               | D4 - Define and Verify Root Cause and Escape Poi<br>Root Causes                                | Add a Root Cause Verified Contribution   |                      |
| D1 - Team<br>D2 - Problem<br>D3 - Containment<br>D4 - Cause & Eccano                                                         | bad gage                                                                                       | No View/Edit                             |                      |
| D5 - Define Correction<br>D5 - Define Correction<br>D6 - Implement Correction<br>D7 - Prevent Recurrence<br>D8 - Recognition | OP 300, drill hole CNC #455                                                                    | Verified No View/Edit                    |                      |
| Attachments<br>8D Log                                                                                                    | Attachments<br>None.                                                                           | Edit                                     |                      |
| 8D Detail Report [options]<br>Email Team<br>                                                                                 |                                                                                                |                                          |                      |
|                                                                                                    |                                                                                                |                                          |                      |
|                                                                                                    |                                                                                                |                                          |                      |
|                                                                                                    |                                                                                                |                                          |                      |
| Done                                                                                                    |                                                                                                | S Internet   Protected Mode: O           | ff 🛛 🖓 👻 🔍 100% 💌    |
|                                                                                                    |                                                                                                |                                          | 🔺 🏴 🛱 .atl 🌜 8:09 AM |

| The number of the local second second sec                                                                                                  |
|----------------------------------------------------------------------------------------------------|
| Pierce total Direct Version                                                                                                    |
| Event intervention of the field class in the intervention of the field class in the intervention of the field class in the intervention of the field class in the intervention of the field class in the intervention of the field class intervention of the field class interventin of the field class intervention o                                                                                                    |
| Note: the descent the second second secon                                                                                                  |
| In the type:       In the type:     In the type:       In the type:     In the type:       In type:     In the type:       In type:     In the type:       In type:     In the type:       In type:     In the type:       In type:     In the type:       In type:     In the type:       In type:     In the type:       In type:     In the type:       In type:     In the type:       In type:     In the type:       In type:     In the type:       In type:     In the type:       In type:     In the type:       In type:     In the type:    <                                                                                                    |
| Reconserved weeks of the follow an edded   get F12b F112bmink week board demaged. counting types understee pets as goal   Weeks demaged. Counting types understee follow.   Demaged. Counting types understee follow.   Demaged. Co                                                                                                    |
| <pre>set total to 12 tot2.</pre>                                                                                                    |
| Vincine Obscription: Or vincine Obscription: Or vincine Obscription: <p< th=""></p<>                                                                                                    |
| Vertice of Det 2000. We determine the intervention of the Details of Details of Detai                                                                                                  |
| <ul> <li>Image: A start of the start of the</li></ul>                                                                                      |
| In the second second                                                                                                  |
| Willcattion Description:       Mark was done law of the first of the Colore and add up on the data up of the Colore and add up on the data up of the Colore and add up on the data up of the Colore add up on the data up of the Colore add up on the data up of the Colore add up on the data up of the Colore add up on the Colore add up on the Colore a                                                                                                    |
| We device the set of good (over set and y control to the QC Que and and y control to the QC Que and the QC Que and the QC Que and the QC QUE and the QC QUE and the QC QUE                                                                                                    |
| <pre>bit de la de la de</pre>                                                                                          |
| Ale de couple de groce<br>De te this foot Cause was successfully verifiet:<br>Prorent Cause was successfully verifiet:<br>Prorent Cause vers successfully verifiet:<br>Prorent Cause vers successfully verifi |
| Det this Root Cause was successfully verified:   Proceed Contribution:   Number Second of the ED Problem is altituded to the Root Cause?   Contribution:   Proceed Root Protect   Proceed Root Protect Protect   Contribution:   Proceed Root Protect   Proceed Root Protect Protect   Proceed Root Protect   Proceed Root Protect Protect   Proceed Root Protect   Proceed Root Protect Protect   Proceed Root Protect   Proceed Root Protect Protect   Proceed Root Protect   Proceed Root Protect Protect   Proceed Root Protect   Proceed Root Protect Protect   Proceed Root Protect Protect   Proceed Root Protect Protect   Proceed Root Protect Protect   Proceed Root Protect Protect   Proceed Root Protect Protect   Proceed Root Protect Protect P                                                                                                    |
| Determine the Book Cause was successfully writted: Procent Contribution: Procent Contribution: To who proceed the Co Problem is although to the Root Cause associate? To who proceed Root Decemperation is although to the Root Cause associate? Proceed Contribution: Proceed Contribution: To who proceed Root Decemperation is although to the Root Cause associate? Proceed Contribution: Proceed Contribution: Pr                                                                                                    |
| <pre>interface interface i</pre>                                                                                         |
| Determine Root Cause was successfully writted:   Present Continuing:   Was presented the Root Cause a subcaded to the Root Cause?   * Associated Escage Pointig:   Twinch Escage Pointig:   Twinch Escage Pointig:   * Was presented to the Root Cause associated?   * If a subcade is a difficult to the Root Cause? * If a subcade is a difficult to the Root Cause associated? * If a subcade is a difficult to the Root Cause associated? * If a subcade is a difficult to the Root Cause as other Root Cause as other Root Cause as other Root Cause as othe                                                                                                    |
| Precent Contribution: Marginer Contribution: Marginer Contribution: Texternel: Protected Note: Climate attributed to this Root Causes? **********************************                                                                                                    |
| Autor data data provide<br>Technologie Stand Calculate Provide<br>Technologie Stand Calculate Provide<br>Technologie Stand Calculate Provide<br>Calculate Calculate Calculate Provide Stand Calculate Provide Stand Calculate Provide Provide                                                                                        |
| Technic Backger Point(s) in the Root Cause associated?                                                                                                    |
| Image: Control of the second of the second of t                                                                                                    |
| Negon Global 80: 80 # 1270 - Windows Interest Equation (Second Second                                                                                                  |
| Alegion Global BD: 8D 91270 - Windows Interest Edupation State State                                                                                                   |
| E) https://www.globaBd.com/cgi-bin/allegion/www.cgi/tmEscagePointBodyPpic801D=228ppix=2014083300912                                                                                                    |
| D4 - Escape Point Detail         Escape Point Statement: instrument;         Dive a one-line description of this Escape Point.         OP 300, dill hole CNC #455         Escape Point Description:         If necessary, describe this Escape Point in detail.         this is the only operation for this hole on this part         Verification Description:         What was done to verify the accuracy of this Escape Point, and what were the results?                                                                                                    |
| Escape Point Statement: (recurrence)<br>Give a one-line description of this Escape Point.<br>OP 300, drill hole CNC #455<br>Escape Point Description:<br>If necessary, description for this hole on this part<br>this is life only operation for this hole on this part<br>Verification Description:<br>What was done to verify the accuracy of this Escape Point, and what were the results?                                                                                                    |
| Escape Point Statement: (recounted)         Give a one-line description of this Escape Point.         OP 300, drill hole CNC #455         Escape Point Description:         If necessary, describe this Escape Point in detail.         Their sin he only operation for this hole on this part         Verification Description:         What was done to verify the accuracy of this Escape Point, and what were the results?                                                                                                    |
| OP 300, drill bloc CNC #455         Escape Point Description:         If necessary, describe this Escape Point in detail.         this is the only operation for this hole on this part         Verification Description:         What was done to venty the accuracy of this Escape Point, and what were the results?                                                                                                    |
| Escape Point Description:<br>If necessary, describe this Escape Point in detail.<br>this is the only operation for this hole on this part<br>Verification Description:<br>What was done to verify the accuracy of this Escape Point, and what were the results?                                                                                                    |
| If necessary, describe this Escape Point in detail. This is the only operation for this hole on this part  Verification Description: What was done to venify the accuracy of this Escape Point, and what were the results?                                                                                                    |
| Verification Description:<br>What was done to verify the accuracy of this Escape Point, and what were the results?                                                                                                    |
| Verification Description: What was done to verify the accuracy of this Escape Point, and what were the results?                                                                                                    |
| Verification Description:<br>What was done to verify the accuracy of this Escape Point, and what were the results?                                                                                                    |
| Verification Description:     What was done to verify the accuracy of this Escape Point, and what were the results?                                                                                                    |
| Verification Description:<br>What was done to verify the accuracy of this Escape Point, and what were the results?                                                                                                    |
| Verification Description:<br>What was done to verify the accuracy of this Escape Point, and what were the results?                                                                                                    |
|                                                                                                    |
|                                                                                                    |
|                                                                                                    |
|                                                                                                    |
|                                                                                                    |
|                                                                                                    |
|                                                                                                    |
| Data this Essana Point was suscessfully varified                                                                                                    |
| Date this Escape Point was successfully verified.                                                                                                    |
| Associated Root Cause(a) is this Escape Point associated?                                                                                                    |
| Associated Root Causes:<br>To which Root Causes Point associated?<br>bad gage                                                                                                    |
| Associated Root Cause(s) is this Escape Point associated? bad gage                                                                                                    |

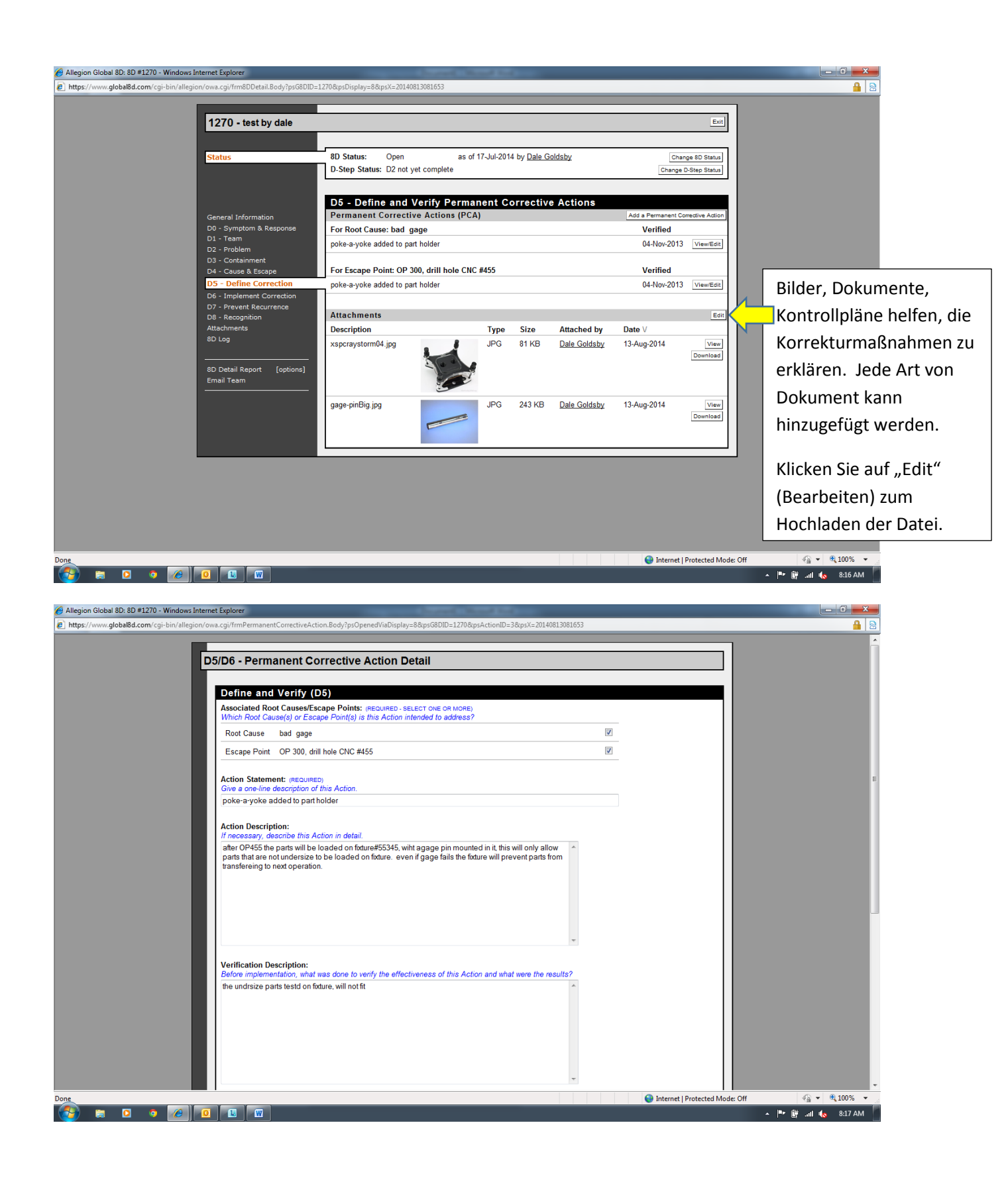

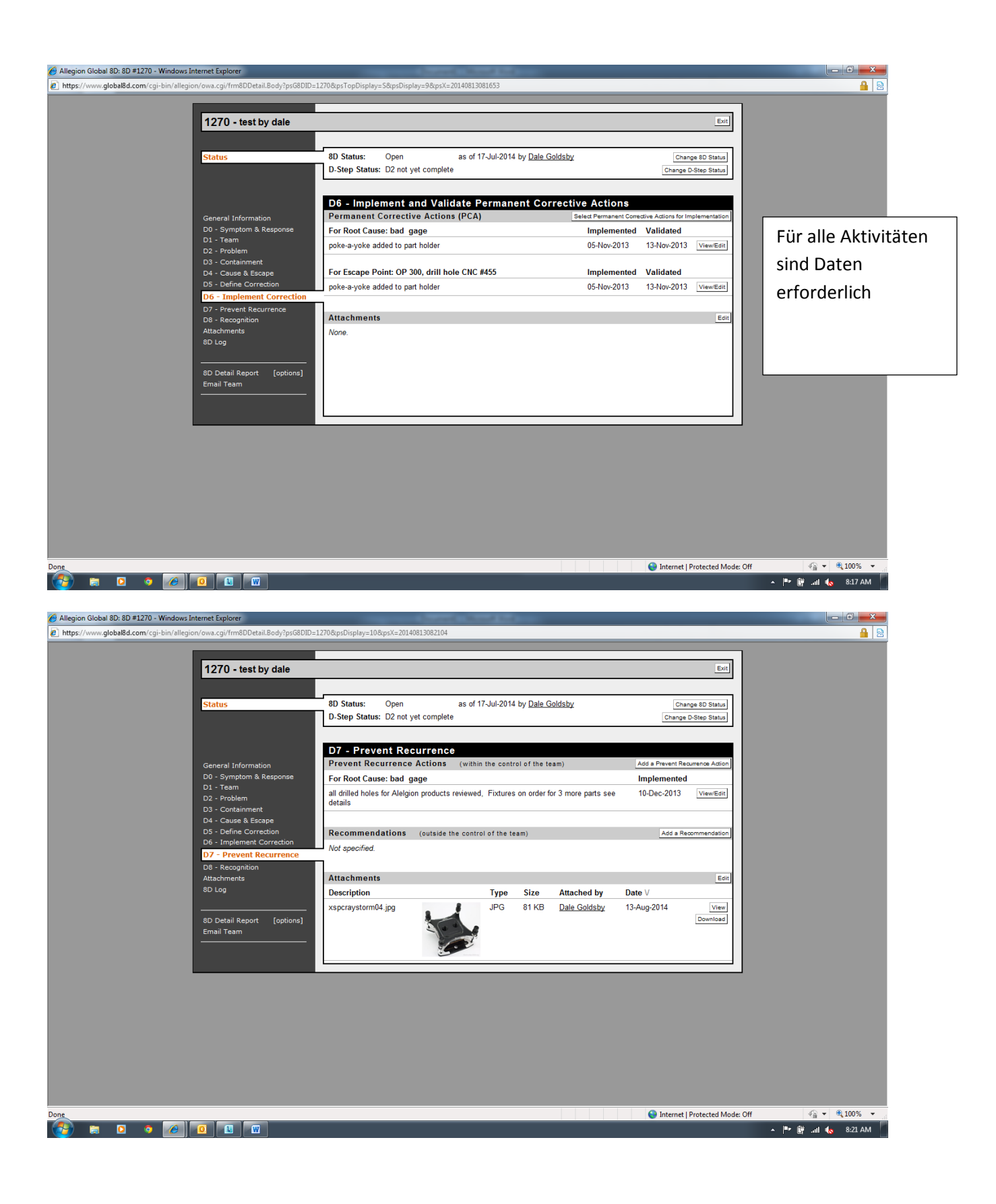

| Allegion Global 8D: 8D #1270 - Windows Interne   | xplorer                                                                     |                                                 |                            |                      |
|--------------------------------------------------|-----------------------------------------------------------------------------|-------------------------------------------------|----------------------------|----------------------|
| https://www.global8d.com/cgi-bin/allegion/ow     | :gi/fmPreventAction.Body?psG8DID=1270&psActionID=4&psX=201408               | 3082104                                         |                            | <u>≝</u>   <u>₩</u>  |
| D                                                | - Prevent Recurrence Action Detail                                          |                                                 |                            | 1                    |
| -                                                |                                                                             |                                                 |                            |                      |
|                                                  | Associated Root Causes/Escape Points: (REQUIRED - SELECT ONE                | OR MORE)                                        |                            |                      |
|                                                  | Root Cause bad gage                                                         | auuress7                                        | -                          |                      |
|                                                  | Escape Point OP 300, drill hole CNC #455                                    |                                                 | -                          |                      |
|                                                  |                                                                             |                                                 |                            |                      |
|                                                  | Action Statement: (REQUIRED)<br>Give a one-line description of this Action. |                                                 |                            |                      |
|                                                  | all drilled holes for Alelgion products reviewed, Fixtures on orde          | for 3 more parts see details                    |                            |                      |
|                                                  | Action Description:<br>If necessary, describe this Action in detail         |                                                 |                            |                      |
|                                                  | Part 122334, hole #6, Part 66988 and Part 44555 all have simialr            | pperations and same controls.                   |                            | E                    |
|                                                  | Control plasn and PFMEAs updated                                            |                                                 |                            |                      |
|                                                  |                                                                             |                                                 |                            |                      |
|                                                  |                                                                             |                                                 |                            |                      |
|                                                  |                                                                             |                                                 |                            |                      |
|                                                  |                                                                             | v                                               |                            |                      |
|                                                  | Rationale:                                                                  | nrevent the D2 Problem and similar problems     |                            |                      |
|                                                  | in necessary, accorde why the victor is expected to addeed uny              | pevent are be ricolent and annual problems.     |                            |                      |
|                                                  |                                                                             |                                                 |                            |                      |
|                                                  |                                                                             |                                                 |                            |                      |
|                                                  |                                                                             |                                                 |                            | L                    |
|                                                  |                                                                             |                                                 |                            |                      |
|                                                  |                                                                             | v                                               |                            |                      |
| Done                                             | Data this Action was implemented: 10 Das 2012                               |                                                 | Internet   Protected Mode: |                      |
|                                                  | L W                                                                         |                                                 |                            | 🔺 🏴 🛱iil 🍾 8:21 AM   |
|                                                  |                                                                             |                                                 |                            |                      |
| Allegion Global 8D: 8D #1270 - Windows Interne   |                                                                             |                                                 |                            |                      |
| [6] https://www.global8d.com/cgi-bin/allegion/ow | g//Tm8DDetail.Body:ps08DID=1270&psDisplay=11&psX=20140813082:               | 20                                              |                            | 🖆   🛍                |
| 1                                                | 70 - test by dale                                                           |                                                 | Exit                       |                      |
| -                                                |                                                                             |                                                 |                            |                      |
| S                                                | tus 8D Status: Open                                                         | as of 17-Jul-2014 by Dale Goldsby               | Change 8D Status           |                      |
|                                                  | D-Step Status: D2 not yet com                                               | lete                                            | Change D-Step Status       |                      |
|                                                  | D8 - Recognize Team                                                         | and Individual Contributions                    |                            |                      |
| G                                                | eral Information Recognition                                                |                                                 | Add a Recognition Entry    |                      |
| D                                                | Symptom & Response Each tema memeber recieved a<br>Team                     | ibbon and a write up in the company news letter | Dale Edit<br>Goldsby       |                      |
| D                                                | Problem                                                                     |                                                 | 17-Dec-2013                |                      |
| D                                                | Cause & Escape Attachments                                                  |                                                 | Edit                       |                      |
| D                                                | Define Correction Description                                               | Type Size Attached by                           | Date V                     |                      |
| D.                                               | Prevent Recurrence good job gold ribbon T.png                               | PNG 57 KB Dale Goldsby                          | 13-Aug-2014 View           |                      |
| At                                               | chments                                                                     | L JOB                                           | Download                   |                      |
| 80                                               | og                                                                          |                                                 |                            |                      |
| 80                                               | Detail Report [options] newsletter clip art1.jpg                            | welctter JPG 13 KB Dale Goldsby                 | 13-Aug-2014 View           |                      |
| Er                                               | il Team                                                                     | 051                                             | Download                   |                      |
|                                                  |                                                                             |                                                 |                            |                      |
|                                                  |                                                                             | •                                               |                            |                      |
|                                                  |                                                                             |                                                 |                            |                      |
|                                                  |                                                                             |                                                 |                            |                      |
|                                                  |                                                                             |                                                 |                            |                      |
|                                                  |                                                                             |                                                 |                            |                      |
|                                                  |                                                                             |                                                 |                            |                      |
|                                                  |                                                                             |                                                 |                            |                      |
| Done                                             |                                                                             |                                                 | Internet   Protected Mode: | Off 4 + € 100% +     |
| 🚱 🖨 🖸 🧿 🖉                                        |                                                                             |                                                 |                            | 🔺 🏴 🛱 .ntl 🍖 8:23 AM |

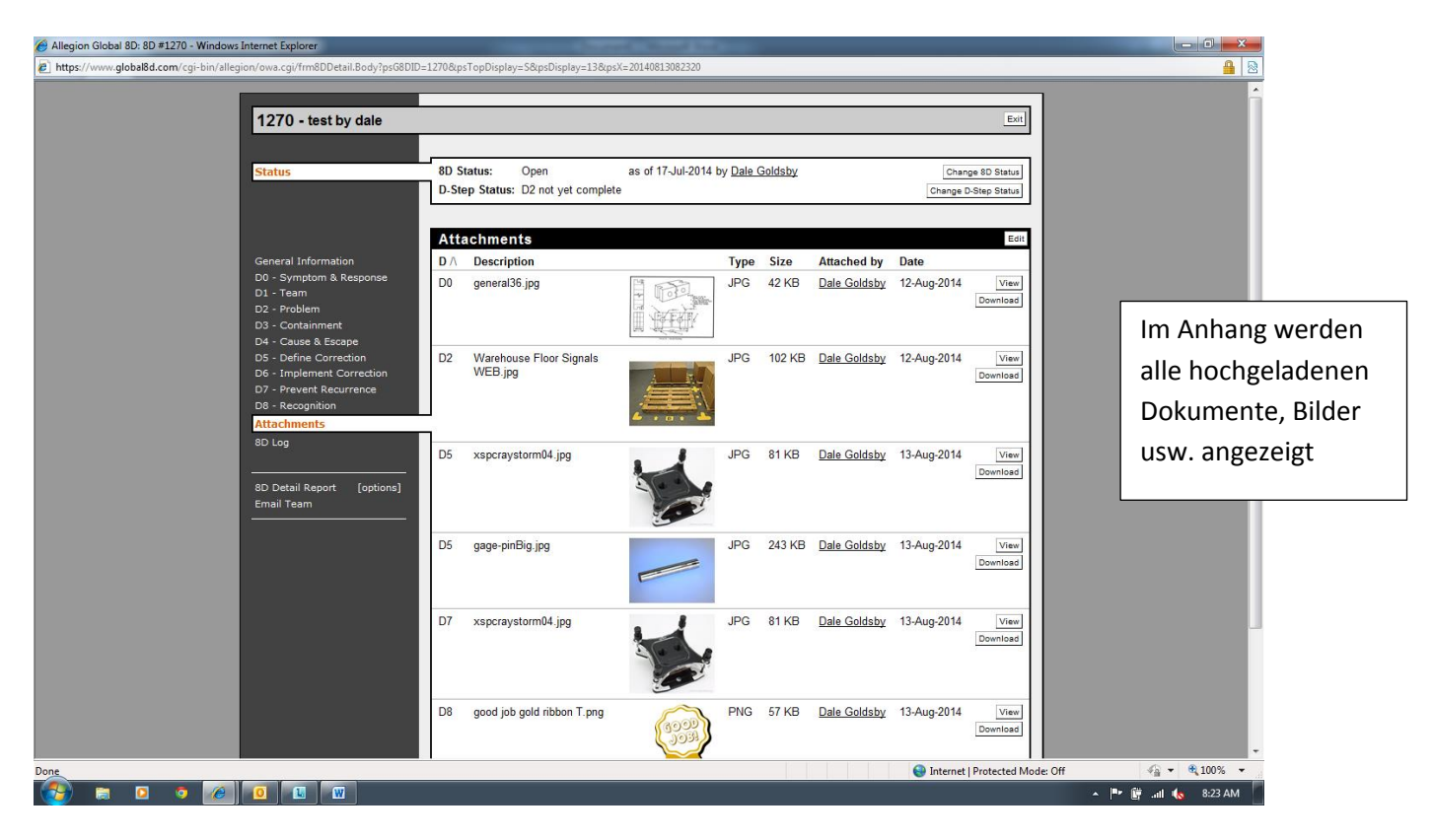

Mitglied